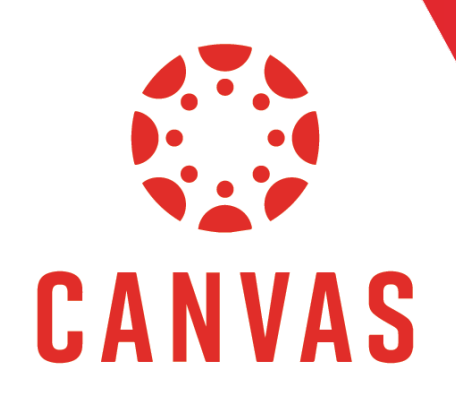

## How to Post to A Discussion

## Introduction

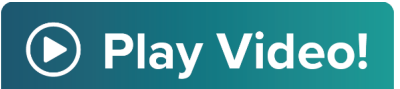

In this document, you will learn how to post to a Discussion within a Canvas course.

## Instructions

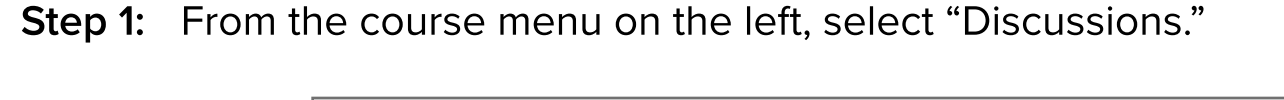

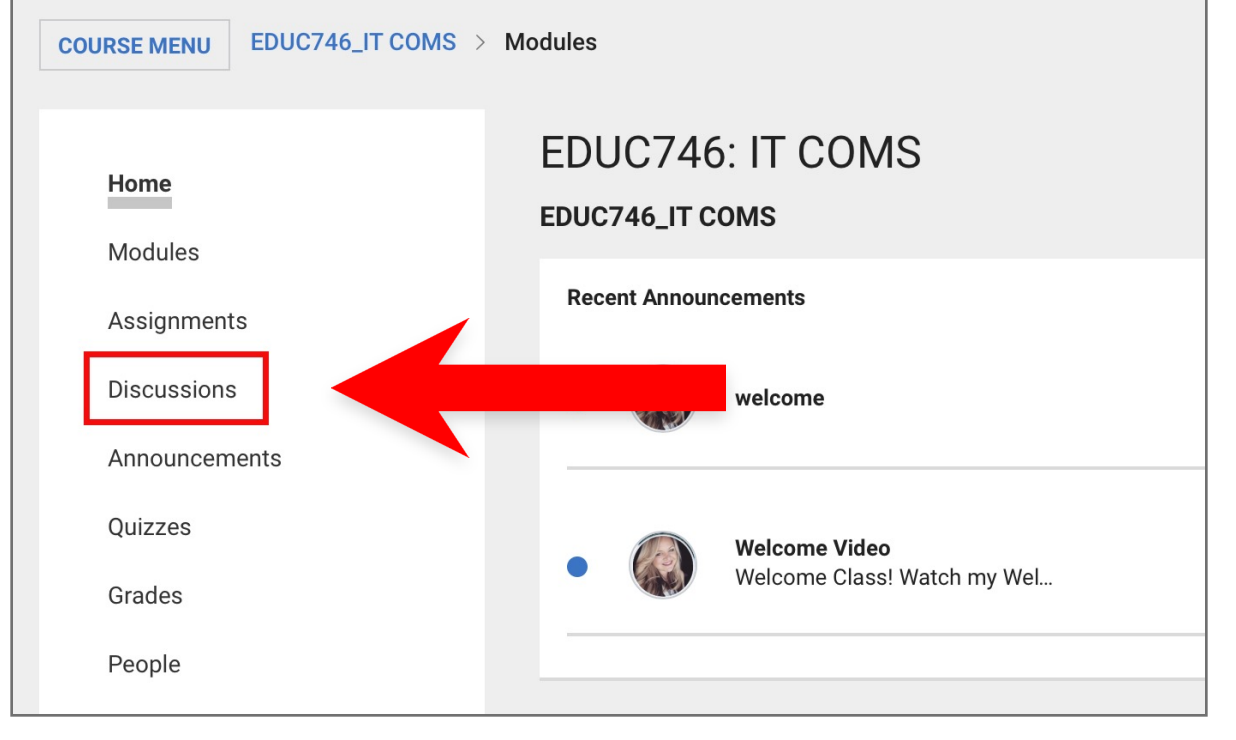

**Step 2:** On the Discussions page, click on the desired discussion link.

| COURSE MENU EDUC746_IT COMS > Discussions |     |                   |                                                                                 |       |                               |  |
|-------------------------------------------|-----|-------------------|---------------------------------------------------------------------------------|-------|-------------------------------|--|
|                                           | All |                   | ✓ Search by title or author                                                     | Q     | + DISCUSSION 🔯 …              |  |
| Home                                      |     |                   |                                                                                 |       |                               |  |
| Modules                                   | PIN | NED               | DISCUSSIONS                                                                     |       |                               |  |
| Assignments                               |     |                   | Collaboration and Community                                                     |       | ⊘ Д :                         |  |
| Discussions                               | •   | **                | All Sections                                                                    |       |                               |  |
| Announcements                             | Г   |                   |                                                                                 | 1     |                               |  |
| Quizzes                                   | •   | • •<br>• •<br>• • | Group Discussion Thread: [Topic - Module 1]<br>Available until May 8 at 11:59pm |       | ✓ □ :<br>Due May 8 at 11:59pm |  |
| Grades                                    | Ŀ   |                   |                                                                                 |       |                               |  |
| People                                    | DIS | CUSS              | IONS                                                                            | ORDER | RED BY RECENT ACTIVITY        |  |
| Office 365                                |     |                   | Madule 2: Week 2 Discussion Introductions (Rubric Test)                         |       | <b>o</b> $\Box$ :             |  |
| Cisco Webex                               | •   | 0 0<br>0 0<br>0 0 | Was locked at Apr 30 at 11:59pm                                                 |       | • • •                         |  |
| Purchase Course Materials                 |     |                   |                                                                                 |       |                               |  |
| Writing Style Guides                      |     |                   | Introductions to Classmates                                                     |       | ● □ :                         |  |
| myStudents                                |     |                   | Was locked at Apr 30 at 11:59pm                                                 |       | Due Apr 30 at 11:59pm         |  |

## **Step 3:** To create an introduction thread, click the "Start a Thread" button directly below the Discussion Instructions.

| Discussion Thread: Conflict Resolution Resources – Reflection                                                                                                    | ✓ PUBLISHED Sector Control Control |
|----------------------------------------------------------------------------------------------------|----------------------------------------------------------------------------------------------------|
| This is a graded discussion: 50 points possible                                                                                                    | due Mar 22                                                                                                    |
| Review all of the Discussions: Conflict Resolution Resources – Influencers, TED Talks, and Websites. After reviewing all the resources presented, create your thread.                                                                                                    | 5 5                                                                                                    |
| This week, identify the one resource that impacted you the most that you shared and identify one resource that impacted you the most that was shared by one of your peers.                                                                                                    |                                                                                                    |
| In your thread:                                                                                                    |                                                                                                    |
| <ol> <li>Introduce your classmates to the resource you shared that is the most impactful</li> <li>Introduce your classmates to the resource that was shared by one of them that was the most impactful</li> <li>Explain why you selected these resources</li> <li>Explain how these resources impacted your thousand ideas on conflict resolution</li> <li>Explain how these resources are personally and use to you</li> </ol> |                                                                                                    |
| Please review the Discussion Assignment Instruction and Discussion Grading Rubric 🗟 prior to posting. You may also click the three dots in the upper corner to Show Rubric.                                                                                                    |                                                                                                    |
| Post-First: This course utilizes the Post-First and the in all Discussions. This means you will only be able to read and interact with your classmates' threads after you have submitted your thread in response<br>Submit your thread by 11:59 p.m. ET and arsday of Module 8: Week 8.                                                                                                    | to the provided prompt.                                                                                                    |
| Search entries or author                                                                                                    |                                                                                                    |
| Start a Thread                                                                                                    |                                                                                                    |

Step 4: Input your desired text for the thread and click, "Post Reply."

| Search en | tries or author | UNR | EAD                          |            |          |                     |               |
|-----------|-----------------|-----|------------------------------|------------|----------|---------------------|---------------|
| 12pt 🗸    | Paragraph 🗸     | B I | <u>u</u> <u>A</u> v <u>Ø</u> | × ⊤² ×   ≣ | ✓≔✓ ≝ ¶⊷ | <ul><li>!</li></ul> |               |
|           |                 |     |                              |            |          |                     |               |
|           |                 |     |                              |            |          |                     |               |
| -         |                 |     |                              |            |          | <b>i</b>            | 0 words       |
| 🖉 Attach  |                 |     |                              |            |          |                     | EL POST REPLY |

**Step 5:** If you want to comment on a student's thread, navigate to the thread you want to respond to and click reply.

| 🗯 Chrome File Edit View History Boo                                                                         | smarks People Tab Window Help 🚱 🔞 🐝 🗲 🕂 ରୁ 🜒 Mon 3:15 PM Q 😑                                                                                                    |
|----------------------------------------------------------------------------------------------------|----------------------------------------------------------------------------------------------------|
| • • • Ity Topic: Discussion: Negotiation × +                                                                |                                                                                                    |
| $m{\epsilon}  ightarrow {f C}$ $m{f a}$ libertyuniversity.instructure.com                                   | t/courses/34855/discussion_topics/128268 🖈 👘   🤹 :                                                                                                    |
| Confer<br>Discussion: Negotiation<br>Sea<br>Office 305<br>Cisco Webex<br>Purchase Course Materials<br>Folio | rch entries or author UNREAD UNREAD U |
| My Media<br>Media Gallery                                                                                   | by both sides. As a private school administrator relying on tuition payments to balance a budget, parents unfortunately often attempt a power-based approach to try to get their way.<br>Barsky's (2017) third negotiation approach is an integrative, trust-based, and mutual power-level style called interest-based negotiation. Of the three negotiation approaches presented, interest-based negotiation is the most in line with Biblical principles of negotiating. Philippians 43: Bimplores one to do what is noble, just, and virtuous. All of which are traits emphasized by interest-based negotiation, which practices open communication, rationality, and emphasizing the social exchange theory (Barsky, 2017). Our school's Junior-Senior Prom utilized interest-based negation tactics to pick the venue. The students wanted an off-campus venue, and the school staff wanted it on school grounds. Realizing the common goal of providing the students with a safe and intimate setting, the decision was for an off-campus location, but with an early end time and with extra chaperones present.<br>References Barsky A E (2017). Conflict resolvence the helping professions: negotiation, mediation, advocacy, facilitation, and restorative justice. New York: Oxford University                                                                                                    |
|                                                                                                    | Ann Manuel Thursday Hello Ricky, Your examples of the various types of negotiations were spot on, both those you experienced firsthand and the biblical examples you gave. Power-based negotiations are unfortunate in that they often result in disrespect, deceit, and attacks (Barsky, 2017). The supervisor I have now uses power-based negotiations. When staff share concerns in meetings, they are often met with sarcasm, belitting, and blaming. It is unfortunate because it does nothing for morale. There is no room for negotiation. I appreciate your mention of Paul in your response. It was amazing how many situations he encountered. Imaginably, with the variety of people came a variety of personalities that surfaced during conflicts. He humbly interacted with them to continue the mission set before him by Christ. References: Barsky, A. (2017). Conflict Resolutions for the Helping Professions: Negotiation, Mediation, Advocacy, Facilitation, and Restorative Justice (Third Ed.). New York, NY: Oxford University Press.                                                                                                    |
| https://iibertyuniversity.instructure.com/courses/34855/discu                                               | Nathan Sutherland<br>3:14pm Not all negotiation interactions will be formal, some negotiations are emergent, meaning that those needing to negotiate just sometimes need assistance. When working as a negotiation counselor or helping professional, it's best to stoon.topics/7282768#1 tation process. As described in Barsky's book, there are three basic approaches to negotiation: power, rights, and interest.                                                                                                    |

**Step 6:** Write your response and select, "Post Reply"

| <ul> <li>The construction of the construction of the construction</li></ul>                                                                                                    | <b>G Chrome</b> File Edit View History Boo                                | kmarks People Tab Window Help 🚱 🎯 🐝 🗡 🕀 🛜 🐠 Mon 3:17 PM 🔍 🗄                                                                                                    |
|----------------------------------------------------------------------------------------------------|---------------------------------------------------------------------------|----------------------------------------------------------------------------------------------------|
| Concerning and the second second                                                                                                    | 🔍 🔍 🔄 Topic: Discussion: Negotiation 🗙 🕂                                  |                                                                                                    |
| one   one    one   one   one   one   one   one   one   one   one   one   one   one   one   one   one   one   one   one   one   one   one <td><math>\mathbf{c} 	o \mathbf{C}</math> <math>\mathbf{c}</math> libertyuniversity.instructure.com</td> <td>n/courses/34855/discussion_topics/128268 😒 👔 🕴 🖞</td>                                                                                                    | $\mathbf{c} 	o \mathbf{C}$ $\mathbf{c}$ libertyuniversity.instructure.com | n/courses/34855/discussion_topics/128268 😒 👔 🕴 🖞                                                                                                    |
| Decision regulation is not regulation in the regulation of the regulation of the reg                                                                                                    | Confer Discussion: Negotiation                                            |                                                                                                    |
| The rate is a rate in the rate is a rate is a rate is rate is a rate is rate is a rate is rate is a rate is rate is rate is a rate is rate is rate is rate is rate is rate is rate is rate is rate is rate is rate is rate is rate is rate is rate is rate is r                                                                                                    | Collabo                                                                   | Inchentries or author UNREAD T                                                                                                    |
| Office base   Cise Widels:   Purchase Course Materials:   Folio   Material   Material <td>Condition</td> <td>✓ SUBSCRIBED</td>                                                                                                    | Condition                                                                 | ✓ SUBSCRIBED                                                                                                    |
| $ \int \int dx dx dx dx dx dx dx dx dx dx dx dx dx $                                                                                                    | Office 300                                                                | Ricky Drake                                                                                                    |
| Purchase Course Materials       Purchase Course Materials       Purchase Course Purchase Course Course Purchase Course Purchase Course Purchase Purchase Course Purchase Purchase Purchase Purchase Purchase Purchase Purchase Purchase Purchase Purchase Purchase Purchase Purchase Purchase Purchase Purchase Purchase Purchase Purchase Purchase Purchase Purchase Purchase Purchase Purchase Purchase Purchase Purchase Purchase Purchase Purchase                                                                                                    | Cisco Webex                                                               | Thursday                                                                                                    |
| Media Gallery   The dia Gallery The dia Gallery                                                                                                    | Purchase Course Materials<br>Folio<br>My Media                            | Negotiation, as a conflict resolution strategy, is a skill as old as the written history of humankind. Perhaps one of antiquity's most significant examples of negotiation is Abraham interceding and negotiating with God to save the city of Sodom (Genesis 18:16-33; New King James Version). A contemporary view of negotiation as an essential part of conflict resolution is presented by Barsky (2017), who offers three negotiating strategies: power-based negotiation, and interest-based negotiation. Power-based negotiation, and interest-based negotiation. Power-based negotiation, and interest-based negotiation, as defined by Barsky (2017), employs interpersonal power in a competitive, zero-sum mentality to gain as much and give as little as possible in conflict resolution. Power-based negotiations directly contrast Paul's biblical teachings, who exhorts one to be humble in their actions and dealings with others (Philippians 2:3-4). For example, a mother recently burst into our school administration office, and sternly told the administration staff, "the history teacher has publicly humiliated my son, and <i>he will</i> apologize". To which the administrator then sternly replied, "the history teacher has publical hor compromise or negotiate over (Barsky, 2017). Ultimately, this power-based negation style confrontation resulted in unprofessional attitudes and conduct by both sides. As a private school administrator relying on tuition payments to balance a budget, parents unfortunately often attempt a power-based approach to try to get their way. |
| References   Baselys, A.E. (2017). Conflict resolution for the helping professions: negotiation, mediation, advocacy, facilitation, and restorative justice. New York, New York: Oxford University    If U A - A - A - A - A - A - A - A - A - A                                                                                                    | Media Gallery                                                             | Barsky's (2017) third negotiation approach is an integrative, trust-based, and mutual power-level style called interest-based negotiation. Of the three negotiation approaches presented, interest-based negotiation is the most in line with Biblical principles of negotiating. Philippians 4.8 implores one to do what is noble, just, and virtuous. All of which are traits emphasized by interest-based negotiation, which practices open communication, rationality, and emphasizing the social exchange theory (Barsky, 2017). Our school's Junior-Senior Prom utilized interest-based negation tactics to pick the venue. The students wanted an off-campus venue, and the school staff wanted it on school grounds. Realizing the common goal of providing the students with a safe and intimate setting, the decision was for an off-campus location, but with an early end time and with extra chaperones present.                                                                                                    |
| Barsky, A. E. (2017). Conflict resolution for the helping professions: negotiation, mediation, advocacy, facilitation, and restorative justice. New York: Oxford University  I U A + M + J E E E E E E E E E E E E E E E E E E                                                                                                    |                                                                           | References                                                                                                    |
| B / U A - U - I - I - I - I - I - I - I - I - I                                                                                                    |                                                                           | Barsky, A. E. (2017). Conflict resolution for the helping professions: negotiation, mediation, advocacy, facilitation, and restorative justice. New York, New York: Oxford University                                                                                                    |
| Image: Contract of the second second sec                                                                                                    |                                                                           |                                                                                                    |
| Hey Ricky,<br>I enjoyed reading your post. The importance of negotiation cannot be understated. Interest based negotiation is the most in line with Biblical principles of negotiating. I really appreciate how you bring up Paul's biblical teachings and how they relate to negotiations.<br>Great post!<br>Nathan                                                                                                    |                                                                           |                                                                                                    |
| Attach                                                                                                    |                                                                           |                                                                                                    |
| I enjoyed reading your post. The importance of negotiation cannot be understated. Interest based negotiation is the most in line with Biblical principles of negotiating. I really appreciate how you bring up Paul's biblical teachings and how they relate to negotiations.         Great post!         Nathan                                                                                                    |                                                                           | Hey Ricky,                                                                                                    |
| Great post!<br>Nathan                                                                                                    |                                                                           | I enjoyed reading your post. The importance of negotiation cannot be understated. Interest based negotiation is the most in line with Biblical principles of negotiating. I really appreciate how you bring up Paul's biblical teachings and how they relate to negotiations.                                                                                                    |
| Nathan                                                                                                    |                                                                           | Great post!                                                                                                    |
| p<br>Attach<br>Ancel POSTR€⊒Y<br>C<br>Ann Manuel<br>Ann Manuel                                                                      |                                                                           | Nathan                                                                                                    |
| P<br>Attach<br>Ann Manuel                                                                                                    |                                                                           |                                                                                                    |
| P<br>Attach An Manuel An Manuel An Man                                                                                                    |                                                                           |                                                                                                    |
| P<br>Attach Ancel POST R&Y                                                                                                    |                                                                           |                                                                                                    |
| P<br>@ Attach<br>CANCEL POST RC Y<br>CANCEL POST RC Y |                                                                           |                                                                                                    |
|                                                                                                    |                                                                           | p 46 words                                                                                                    |
|                                                                                                    |                                                                           | Attach                                                                                                    |
|                                                                                                    | 0                                                                         | Ann Manuel                                                                                                    |

**Step 7:** Use the Collapse features in the Discussions page for a summary view of each thread.

|                                                                                                    | Chrome File Edit View History Bookmarks People Tab Window Help |                                                                                                    |  |  |  |  |
|----------------------------------------------------------------------------------------------------|----------------------------------------------------------------|----------------------------------------------------------------------------------------------------|--|--|--|--|
| Or Note: Note: N          | Topic: Discussion: Negotiation x +                             |                                                                                                    |  |  |  |  |
| viel viel <tdviel< td=""> viel viel viel viel<!--</th--><th colspan="5">→ C</th></tdviel<>                                                                                                    | → C                                                            |                                                                                                    |  |  |  |  |
|                                                                                                    | Online Residential Ath                                         | nletics Alumni Parents ••• Request Info Apply Now Visit Us Create Guest Account Sig                                                                                                    |  |  |  |  |
| Construction R02/Kd > Research        Provide     And and     And and     And     And and     And and     And And     And And     And And     And And     And And     And And     And And     And And     And And     And                                           | ]) CANVAS                                                      | Account Dashboard Courses Calendar Inbox Commons Resource                                                                                                    |  |  |  |  |
| Final Section Section Secti     | COURSE MENU EDUC746 > Discuss                                  | sions > Discussion: Negotiation                                                                                                    |  |  |  |  |
| none       Image: Image:                                           |                                                                | Discussion: Negotiation                                                                                                    |  |  |  |  |
| Modes       This randed discussion: 30 points passibe       Au.         Ausgoinersts       Image: Comparison of the standard discussion: 30 points passibe       Image: Comparison of the standard discussion of standard discussion of standard distandard distandard discussion distandard discussion d                                                                                               | Home                                                           |                                                                                                    |  |  |  |  |
| Asignments       Image: Constraints         Discosions       Atter reading the assigned clupters for this module/week, identify the three approaches to negotiation as articulated by Barsky. Clearly discuss your response to these three approaches and include current examples. Analyze how these approaches and for the approaches and include current examples. Analyze how these approaches and include current examples. Analyze how these approaches and include current examples. Analyze how thow these approaches ananalyze how these approachese and examples.                                                                             | Modules                                                        | This is a graded discussion: 50 points possible                                                                                                    |  |  |  |  |
| Networksing       Total         Quzzes       After reade to easigned totapters for this modulo/week, identify the three opproaches at icolated by Barky. Clearly discuss your response to these three opproaches and include current examples. Analyze how these approaches affect you and a locussion disculptor for hose three opproaches and include current examples. Analyze how these approaches affect you and you press.         Grades       Perspect         Collaborations       Support         Olidocations       Support         Olidocations       Support         Olidocations       Support         Olidocations       Replay         Prochase       Replay         Virgits       Support         Virgits       Replay         Virgits       Replay         Virgits                                                                                                    | Assignments                                                    |                                                                                                    |  |  |  |  |
| Outzee       Affer reading the assignment for this include/week, identify the three approaches and include outrent examples. Analyze how these approaches affect you as a professional.         Grades       People         Conferences       Submit your thread by 1159 pm. (ET) on Thursday of Module 3: Week 3, and submit your 2 replies by 1159 pm. (ET) on Sunday of Module 3: Week 3.         Collaborations       Submit your thread by 1159 pm. (ET) on Thursday of Module 3: Week 3, and submit your 2 replies by 1159 pm. (ET) on Sunday of Module 3: Week 3.         Folio       Submit your thread by 1159 pm. (ET) on Thursday of Module 3: Week 3, and submit your 2 replies by 1159 pm. (ET) on Sunday of Module 3: Week 3.         Folio       Submit your thread by 1159 pm. (ET) on Thursday of Module 3: Week 3, and submit your 2 replies by 1159 pm. (ET) on Sunday of Module 3: Week 3.         Media Gallery       No Media         My Media       No Media Gallery         Substance       No Media Gallery         Data by Style Guides       No who how how how how how how how how ho                                                                                                    | Discussions                                                    | Thread                                                                                                    |  |  |  |  |
| Gades       Pase review the "lacession Assignment instruction" & and Placession Canding Place if pinot posting. You may also click the three dots in the upper core its book Placession.         Propie       Repie         Conferences       Conferences         Orige radio       Image: Image:                                                                                                    | Quizzes                                                        | After reading the assigned chapters for this module/week, identify the three approaches to negotiation as articulated by Barsky. Clearly discuss your response to these three approaches and include current examples. Analyze how these approaches affect you as a professional.                                                                                                    |  |  |  |  |
| Pople   Conferences   Collaborations   Collaborations   Collaborations   Collaborations   Concernes   Concernes   Concere                                                                                                    | Grades                                                         | Please review the Discussion Assignment Instructions 🛅 and Discussion Grading Rubric 🛅 prior to posting. You may also click the three dots in the upper corner to Show Rubric.                                                                                                    |  |  |  |  |
| Conferences   Collaborations   Office 363   Cicco Websci   Purchase Course Materials   Folio   Mv Media   Media Gallery   Writing Syle Guides   Norshig Syle Guides Norshig Syle Guides <                                                                                                    | People                                                         | Replies                                                                                                    |  |  |  |  |
| Collaborations Collaborations Collab  | Conferences                                                    | Read your peers' threads and respond to at least two of your peers.                                                                                                    |  |  |  |  |
| Concernentiation     Office 365   Cisco Webex   Purchase Course Materials   Folio   My Media   Media Gallery   Writing Style Guides   Reply Is a conflict resolution stratege The Style Style Guides Is a conflict resolution stratege The Style Style Guides Is a conflict resolution stratege The Style Guides Is a conflict resolution stratege The Style Guides Is a conflict resolution resulted in upport strategies: power based negotiation, as a conflict resolution stratege The Style Guides Is a conflict resolution resulted in upport strategies: power based negotiation, as a conflict resolution stratege The Style Guides Is a conflict resolution resulted in upport strategies: power based negotiation, and interest-based negotiation of the three negotiation grategies: power based negotiation, and interest-based negotiation of the strate strategies in conflict resolution resulted in upport strategies: power based negotiation stratege The Strategies: power based negotiation of the strategies: power based negotiation stratege: negotiation stratege: power based negotiation stratege: negotiation stratege: negotiation st                                                                                                    | Collaborations                                                 | Submit your thread by 11:59 p.m. (ET) on Thursday of Module 3: Week 3, and submit your 2 replies by 11:59 p.m. (ET) on Sunday of Module 3: Week 3.                                                                                                    |  |  |  |  |
| Cisco Webx<br>Purchase Course Materials Folio Folio My Media Media Gallery Writing Style Guides Folio Writing Style Guides Folio Writing Style Guides Folio Writing Style Guides Folio Folio Foli | Office 265                                                     | Search entries or author                                                                                                    |  |  |  |  |
| Cicco Webex Purchase Course Materials Folio My Media Media Gallery Writing Style Guides Writing Style Guides Writi  | Office 365                                                     | 6 Penty                                                                                                    |  |  |  |  |
| Purchase Course Materials Folio Folio My Media My Media Media Gallery Writing Style Guides Kicky suith Fa 27, 2020 III as old as the written history of humankind. Perhaps one of antiquity's most significant examples of negotiation is Abraham interceding and negotiating with God to save the city of Sodom (Genesis 15-633, New King James Version). A cont based negotiation, as a conflict resolution strateg III as old as the written history of humankind. Perhaps one of antiquity's most significant examples of negotiating strategies: power-based negotiation, and interest- based negotiation, Power-based negotiation, and interest- based negotiation, Power-based negotiation, and interest- based negotiation, power-based negotiation and interest- based negotiation and interest- based negotiation and interest- based negotiation prover- based approach to try tog Barsky's (2017) third negotiation approaches presented, interest-based negotiation and there was no negotiation prover- based angotiation, power-based angotiation prover- based angotiation, power-based negotiation prover- based negotiation prover-   | Cisco Webex                                                    |                                                                                                    |  |  |  |  |
| Folio       No         My Media       No         Media Gallery       No         Writing Style Guides       No gotiation, as a conflict resolution stratege<br>tased negotiation, Power-based negotiation as a conflict resolution stratege<br>tased negotiation, Power-based negotiation as an essential part of conflict resolution is presented by Barsky (2017), who offers the negotiating strategies: power-based negotiation, Power-based negotiation and prive who for estimate as a conflict resolution stratege<br>tased negotiation, Power-based negotiation and he will applicable achings who exhorts on et<br>power (Barsky, 2017). Utimately, this power-<br>tatempt a power-based approach to try tog       Is a old as the written history of humankind. Pethaps one of antiquity's most significant examples of negotiation is Aprami interceding and negotiating with odo to save the city of Sodom (Genesis<br>view of negotiation as an essential part of conflict resolution is presented by Barsky (2017), who offers the negotiating positions, and there was no negotiation affectly contrast<br>on which the administrator the stremy replied, "the history teacher will not applicage." The two sides had set their negotiating positions, and there was no negotiation bracket to compromise or negotiate<br>on kinch the administrator negotiation approaches presented, interest-based negotiation is the most in line with Biblical<br>resolution. Second set is noble, just, and virtuous. All of which are tartse mphasized by interest-based negotiation, which practices open communication, rationality, and emphasizing the social exchange theory<br>an off-camputs location, but with an early end time and with ext cachaperones present.                                                                                                    | Purchase Course Materials                                      |                                                                                                    |  |  |  |  |
| My Media       Medy status         Media Gallery       Regotiation, as a conflict resolution strateg       It as old as the written history of humankind. Perhaps one of antiquity's most significant examples of negotiation is Abraham interceding and negotiation, rights-based negotiation, and interest-based negotiation, and interest-based negotiation, and interest-based negotiation, and interest-based negotiation, and he will apol over (Barsky, 2017). Ultimately, this power-based approach to try to g       It as old as the written history of humankind. Perhaps one of antiquity's most significant examples of negotiating strategies: power-based negotiation, rights-based negotiation, and interest-based negotiation, and interest-based negotiation and give as little as possible in conflict resolution. Power-based negotiation and e will apol over (Barsky, 2017). Ultimately, this power-based approach to try to g       It as old as the written history of humankind. Perhaps one of antiquity's most significant examples of negotiation is Abraham interceding and negotiation, rights-based negotiation, and interest-based negotiation, and interest-based negotiation and give as little as possible in conflict resolution. Power-based negotiation and e will apol over (Barsky, 2017). Ultimately, this power-based approach to try to g         Barsky's (2017) third negotiation as private school administrator rely in principles of negotiation, Philippians 4.8 im principles of negotiation, Power-based negotiation as the is the school staff wantel in onschool grounds. Realizing the social exchange theory with a safe and initimate setting, the decisio         Barsky's (2017). Uut actob is junor-Senior P       an integrative, trust-based, and mutual power-level style called interest-based negotiation, which practices open communication, rationality, and emphasizing the social exch                                                                                                    | Folio                                                          |                                                                                                    |  |  |  |  |
| Media Gallery         Writing Style Guides       Negotiation, as a conflict resolution strateging in the solution strateging in the solution is the written history of humankind. Perhaps one of antiquity's most significant examples of negotiation is Abraham interceding and negotiating with God to save the city of Sodom (Genesis view of negotiation. Power-based negotiation. Power-based negotiation, and interest-based negotiation. Power-based negotiation. Power-based negotiation so the written history of humankind. Perhaps one of antiquity's most significant examples of negotiation is Abraham interceding and negotiating with God to save the city of Sodom (Genesis view of negotiation. Power-based negotiation. Power-based negotiation, and interest-ned by Barsky (2017), who offers three negotiating strategies: power-based negotiation. Power-based negotiation sing the written history techer written to publicly humilated the son and the written history techer written the son and guide as little as possible in conflict resolution. Power-based negotiation sing the the written history techer written the provide had as the resolution strateging position. Power-based negotiation sing the the written history techer written the provide had as the resolution positions, and there was no negotiated to compromise the provide has a term to all the administration office, and sternily told the administrator tens tens on egotiation positions, and there was no negotiation provide has a term the written to approach to try to go.         Barsky's (2017). Utimately, this power-based approach to try to go       an integrative, trust-based, and mutual power-level style called interest-based negotiation. Of the three negotiation paproaches presented, interest-based negotiation, rationality, and emphasizing the social exchange theory vez.         Barsky's (2017). Utimately, this power-based approach to try to go                                                                                                    | My Media                                                       | Feb 27, 2020                                                                                                    |  |  |  |  |
| Writing Style Guides       18:16-33; New King James Version). A content of view of negotiation as an essential part of conflict resolution is presented by Barsky (2017), who offers three negotiating strategies: power-based negotiation, rights-based negotiation, and interest-based negotiation. Power-based negotiation and by Barsky (2017), employs interpersonal power in a competitive, zero-sum mentality to gain as much and give as Itile as possible in conflict resolution. Power-based negotiation sdirectly contrast publicly humiliated my son, and he will apol         Publicly humiliated my son, and he will apol       will apol       with the istory treacher will not apologize." The two sides had set their negotiating positions, and there was no negotiation barket to compromise or negotiate over (Barsky, 2017). Utimately, this power-based approach to try to g         Barsky's (2017). Utimately, this power-based approach to try to g       an integrative, trust-based, and mutual power-level style called interest-based negotiation. Of the three negotiation approaches presented, interest-based negotiation, rationality, and emphasizing the social exchange theory (Barsky, 2017). Unrestory 1 huid negotiation approaches presented, interest-based negotiation, and interest-based negotiation, which practices open communication, rationality, and emphasizing the social exchange theory (Barsky, 2017). Our school's Junior-Senior F       zei do what is noble, just, and virtuues. All of which are triats emphasized by interest-based negotiation, which practices open communication, rationality, and emphasizing the social exchange theory (Barsky, 2017). Our school's Junior-Senior F       zei do what is noble, just, and virtuues. All of which are triats emphasized by interest-based negotiation, which practices open communication, rationality, and emphasizing the social exchange theory (Barsky, 2017).                                                                                                    | Media Gallery                                                  | Negotiation, as a conflict resolution strateg                                                                                                    |  |  |  |  |
| publicly humiliated my son, and <i>he will</i> apol o which the administrator then sternly replied, "the history teacher <i>will not</i> apologize." The two sides had set their negotiating positions, and there was no negotiation bracket to compromise or negotiate<br>over (Barsky, 2017). Ultimately, this power-to gation style confrontation resulted in unprofessional attitudes and conduct by both sides. As a private school administrator relying on tuition payments to balance a budget, parents unfortunately often<br>attempt a power-based approach to try to gation style confrontation resulted in unprofessional attitudes and conduct by both sides. As a private school administrator relying on tuition payments to balance a budget, parents unfortunately often<br>attempt a power-based approach to try to gation app<br>an integrative, trust-based, and mutual power-level style called interest-based negotiation. Of the three negotiation approaches presented, interest-based negotiation is the most in line with Biblical<br>principles of negotiating. Philippians 4:8 im to do what is noble, just, and virtuous. All of which are traits emphasized by interest-based negotiation, which practices open communication, rationality, and emphasizing the social exchange theory<br>(Barsky, 2017). Our school's Junior-Senior F zed interest-based negation tactics to pick the venue. The students wanted an off-campus venue, and the school staff wanted it on school grounds. Realizing the common goal of providing the students<br>with a safe and intimate setting, the decisio r an off-campus location, but with an early end time and with extra chaperones present.                                                                                                    | Writing Style Guides                                           | 18:16-33; New King James Version). A contract of view of negotiation as an essential part of conflict resolution is presented by Barsky (2017), who offers three negotiating strategies: power-based negotiation, rights-based negotiation, and interest-<br>based negotiation. Power-based negotiation as an essential part of conflict resolution is presented by Barsky (2017), who offers three negotiating strategies: power-based negotiation. Power-based negotiation. Power-based negotiation as an essential power in a competitive, zero-sum mentality to gain as much and give as little as possible in conflict resolution. Power-based negotiations directly contrast<br>Paul's biblical teachings, who exhorts one to ble in their actions and dealings with others (Philippians 2:3-4). For example, a mother recently burst into our school administration office, and sternly told the administration staff, "the history teacher has |  |  |  |  |
| Barsky's (2017) third negotiation appears in integrative, trust-based, and mutual power-level style called interest-based negotiation. Of the three negotiation approaches presented, interest-based negotiation is the most in line with Biblical principles of negotiating. Philippians 4:8 im e to do what is noble, just, and virtuous. All of which are traits emphasized by interest-based negotiation, which practices open communication, rationality, and emphasizing the social exchange theory (Barsky, 2017). Our school's Junior-Senior F zed interest-based negation tactics to pick the venue. The students wanted an off-campus venue, and the school staff wanted it on school grounds. Realizing the common goal of providing the students with a seft and time setting, the decision r an off-campus location, but with an early end time and with extra chaperones present.                                                                                                    |                                                                | publicly humiliated my son, and he will apol to the administrator then sternly replied, "the history teacher will not apologize." The two sides had set their negotiating positions, and there was no negotiation bracket to compromise or negotiate over (Barsky, 2017). Ultimately, this power-based approach to try to g vay.                                                                                                    |  |  |  |  |
|                                                                                                    |                                                                | Barsky's (2017) third negotiation app an integrative, trust-based, and mutual power-level style called interest-based negotiation. Of the three negotiation approaches presented, interest-based negotiation is the most in line with Biblical principles of negotiating. Philippians 4.8 im to be to do what is noble, just, and virtuous. All of which are traits emphasized by interest-based negotiation, which practices open communication, rationality, and emphasizing the social exchange theory (Barsky, 2017). Our school's Junior-Senior F zed interest-based negation tactics to pick the venue. The students wanted an off-campus venue, and the school staff wanted it on school grounds. Realizing the common goal of providing the students with a safe and intimate setting, the decision f an off-campus location, but with an early end time and with extra chaperones present.                                                    |  |  |  |  |

**Step 8:** From this view, you can see who posted the thread and the first line of their post.

| G Chrome File Edit View History                                         | Bookmarks People Tab Window Help                                                                                                    | 🚱 🔕 👯 🛜 🐠                | Mon 1:42 PM Nathan WFW Q 😑         |  |  |
|-------------------------------------------------------------------------|----------------------------------------------------------------------------------------------------|--------------------------|------------------------------------|--|--|
| • • • Izj Topic: Discussion: Negotiation X                              | Iz Topic: Discussion: Negotiation × +                                                                                                    |                          |                                    |  |  |
| $\leftarrow \rightarrow$ C $\triangleq$ libertyuniversity.instructure.c | com/courses/34855/discussion_topics/128268                                                                                                    |                          | 🖈 👼 Incognito 🗄                    |  |  |
| Ly Online Residential Athletics                                         | Alumni Parents ••• Request Info /                                                                                                    | Apply Now Visit Us       | Create Guest Account Sign In       |  |  |
| CANVAS                                                                  | Account Dashboard                                                                                                    | Courses Calendar         | Inbox Commons Resources            |  |  |
| COURSE MENU EDUC746 > Discussions                                       | > Discussion: Negotiation                                                                                                    |                          |                                    |  |  |
| Home                                                                    | Discussion: Negotiation                                                                                                    |                          |                                    |  |  |
| Modules                                                                 | This is a graded discussion: 50 points possible                                                                                                    |                          | due -                              |  |  |
| Assignments                                                             |                                                                                                    |                          | <b>a</b> 4                         |  |  |
| Discussions                                                             | Thread                                                                                                    |                          |                                    |  |  |
| Quizzes                                                                 | After reading the assigned chapters for this module/week, identify the three approaches to negotiation as a professional.                                                                                                    | current examples. Analyz | ze how these approaches affect you |  |  |
| Grades                                                                  | Please review the Discussion Assignment Instructions 🖻 and Discussion Grading Rubric 🖻 print to provide also click the three dots in the upper corner to Show Rubric.                                                                                                    |                          |                                    |  |  |
| People                                                                  | Replies                                                                                                    |                          |                                    |  |  |
| Conferences                                                             | Read your peers' threads and respond to at least two of your peers.                                                                                                    |                          |                                    |  |  |
| Collaborations                                                          | Submit your thread by 11:59 p.m. (ET) on Thursday of Module 3: Week 3, and submit your 2 replies by 1 m. (ET) on Sunday of Module 3: Week 3.           Search entries or author         UNREAD         Image: Comparison of the second second |                          | ✓ SUBSCRIBED                       |  |  |
| Office 365                                                              |                                                                                                    |                          |                                    |  |  |
| Cisco Webex                                                             | ← Reply                                                                                                    |                          |                                    |  |  |
| Purchase Course Materials                                               |                                                                                                    |                          |                                    |  |  |
| Folio                                                                   | •                                                                                                    |                          |                                    |  |  |
| My Media                                                                | Ricky Smith<br>Negotiation, as a conflict resolution strategy, is a skill as old as the written                                                                                                    |                          | 1 3                                |  |  |
| Media Gallery                                                           |                                                                                                    |                          |                                    |  |  |
| Writing Style Guides                                                    | Nathan Sutherland           Not all negotiations will be format, some negotiations are emergent, meanl                                                                                                    |                          | 0                                  |  |  |
| L                                                                       |                                                                                                    |                          |                                    |  |  |
|                                                                         | < PREVIOUS                                                                                                    |                          | NEXT >                             |  |  |
|                                                                         |                                                                                                    |                          |                                    |  |  |

**Step 9:** You can use the Expand Replies button to expand all replies in one click.

| Modules                   | This is a graded discussion: 50 points possible                                                                                                    |
|---------------------------|----------------------------------------------------------------------------------------------------|
| Assignments               |                                                                                                    |
| Discussions               | Thread                                                                                                    |
| Quizzes                   | After reading the assigned chapters for this module/week, identify the three approaches to negotiation as articulated by Barsky. Clearly discuss your response to these three approaches a professional.                                                                                                    |
| Grades                    | Please review the Discussion Assignment Instructions 🙋 and Discussion Grading Rubric 🙋 prior to posting. You may also click the three dots in the upper corner to Show Rubric                                                                                                    |
| People                    | Replies                                                                                                    |
| Conferences               | Read your peers' threads and respond to at least two of your peers.                                                                                                    |
| Collaborations            | Submit your thread by 11:59 p.m. (ET) on Thursday of Module 3: Week 3, and submit your 2 replies by 11:59 p.m. (ET) on Sunday of Module 3: Week 3.                                                                                                    |
| Office 365                |                                                                                                    |
| Cisco Webex               | ← Reply                                                                                                    |
| Purchase Course Materials |                                                                                                    |
| Folio                     | 0                                                                                                    |
| My Media                  | Ricky Smith<br>Feb 27, 2020                                                                                                    |
| Media Gallery             | Negotiation, as a conflict resolution strategy, is a solution of a the written history of humankind. Perhaps one of antiquity's most significant examples of negotiation is Abra                                                                                                    |
| Writing Style Guides      | 18:16-33; New King James Version). A contemport of the official teachings, who exhorts one to be humpublicly humiliated my son, and <i>he will</i> apologize!" over (Barsky, 2017). Ultimately, this power-based negotiation as an essential part of conflict resolution is presented by Barsky (2017), who offers three negotiation by Barsky (2017), employs interpersonal power in a competitive, zero-sum mentality to gain as much and give as litter the administrator then sternly replied, "the history teacher <i>will not</i> apologize." The two sides had set their negotiation over (Barsky, 2017). Ultimately, this power-based negotiation as the will econfrontation resulted in unprofessional attitudes and conduct by both sides. As a private school administrator the sternly replied, "the history teacher will not apologize." The two sides had set their negotiation as the work of the administration resulted in unprofessional attitudes and conduct by both sides. As a private school administration attempt a power-based approach to try to get their |
|                           | Barsky's (2017) third negotiation approach in the tegrative, trust-based, and mutual power-level style called interest-based negotiation. Of the three negotiation appr<br>principles of negotiating. Philippians 4:8 implores control of the three negotiation, which practice<br>(Barsky, 2017). Our school's Junior-Senior Promutilized interest-based negation tactics to pick the venue. The students wanted an off-campus venue, and the school staff w<br>with a safe and intimate setting, the decision was for an off-campus location, but with an early end time and with extra chaperones present.                                                                                                    |
|                           | References                                                                                                    |
|                           | Barsky, A. E. (2017). Conflict resolution for the helping professions: negotiation, mediation, advocacy, facilitation, and restorative justice. New York, New York: Oxford Universit                                                                                                    |
|                           |                                                                                                    |